### 一、立项

信息成功备案获批后,需要登录研究生信息管理系统:科研一一科研项目信息登记,新 增项目信息,具体步骤如下:

1.新增项目

点击新增按钮

| 🖨 新増 |   |         |       |
|------|---|---------|-------|
| G    | , | 填写如下信息, | 点击保存。 |

| 课题名称              | ***大学国内外联合培养                | 项目            |          |        |
|-------------------|-----------------------------|---------------|----------|--------|
| 项目<br>负责人         | 本人姓名                        | 负责<br>人类型     | 本校学生 ▼   |        |
| 本人排名              | 1                           |               |          |        |
| - 导师<br>排名第一      | 否▼                          |               |          |        |
| 与学位<br>论文相关       | 否▼                          |               |          |        |
| (明: 登记)<br>  名全部由 | 人只能是第1排名或第2<br> 第1排名或第2排名登记 | 腓名(导师为第<br>)。 | 1排名),否则无 | 法提交(其他 |

2.在科研项目信息登记列表中选中相应信息,点击编辑按钮

| ***大学国内外联合培养项目 |  |  | 修改中 | 测试 | 2018-03-14 | 下口 | 徘 | 術 | 絠 | 7 🗟 |
|----------------|--|--|-----|----|------------|----|---|---|---|-----|

项目级别:校级(国家留学基金项目选择国家级),项目分类:国内外,项目子类:根 据实际情况选择,课题名称:\*\*\*大学国内外联合培养项目,项目来源单位:项目的组织学院,成果形式:有可填,无可不填,所属一级学科:根据自身情况选择,项目负责人:本人 姓名,项目负责人类型:本校学生,立项日期:提交备案表日期,开始日期:出国日期,计 划完成日期:计划回国日期,结项日期:实际回国日期(回国后填写),研究类别:不填写, 项目状态:进行,提交状态:修改中。参见下图。填写完成后点击保存。

选择项目人员、附件选项卡,人员无需添加或修改,将项目立项材料电子版(备案表、

offer、出国学习计划)打包上传\_\_\_\_\_到立项材料中,并编辑 🗹 备注。

# 项目信息登记

项目信息登记

|               | []         |        | [ ]         |                |            |            |
|---------------|------------|--------|-------------|----------------|------------|------------|
| 基本信息          | 项目人员、附件    | 衍生成果   | 审核意见        |                |            |            |
|               |            |        |             | 提交状态为"已完成      | 【"系统才受     | 理• 🔒 保存    |
| 项目级别          | 校级 💌       |        | 项目分类        | 国内外联合培养项目    ▼ | 项目子类       | 学分互认 💌     |
| 课题名称          | ***大学国内外联  | (合培养项目 |             |                |            |            |
| 项目<br>来源单位    | 项目所在学院     |        | 成果形式        | 请选择            |            |            |
| 所属<br>一级学科    | 应用经济学      |        | 项目<br>负责人   | 本人姓名           | 负责<br>人类型  | 本校学生 💌     |
| 立项日期          | 2018-03-14 |        | 开始日期        | 2018-03-30     | 计划<br>完成日期 | 2018-08-31 |
| 结项日期          |            |        | 研究类别        | 请选择 💌          | 项目状态       | 进行 💌       |
| - 导师是<br>排名第一 | 否▼         |        | 与学位<br>论文相关 | 否▼             | 承担任务       |            |
| 提交状<br>态      | 修改中 💌      |        | 备注          |                |            |            |
| 成员数重          |            |        | 登记人         | 测试             | 登记日期       |            |
|               |            |        |             |                |            |            |

| 项目   | 人员 |        |        |          |                                     |          |             |               |      |                          |     |            |   |    |
|------|----|--------|--------|----------|-------------------------------------|----------|-------------|---------------|------|--------------------------|-----|------------|---|----|
| 排名   | 姓名 | 工作单位   |        | 技术<br>职称 | 本校<br>教师                            | 在读<br>学生 | 与学位<br>论文相关 | - 导师是<br>第一作者 | 承担任务 | <br>经费 <mark>(</mark> 万) | 类别  | 备注         | È |    |
| 1    | 测试 | 工商管理学院 |        |          | 否                                   | 是        | 否           | 否             |      |                          |     |            |   | 20 |
|      |    |        |        |          |                                     |          |             |               |      |                          |     |            |   | ÷  |
| 附件:  | 材料 |        |        |          |                                     |          |             |               |      |                          |     |            |   |    |
|      | 材  | 料名称    | F      | :传       | 上传时间                                |          |             |               |      | 备注                       |     |            |   |    |
|      | 项目 | 相关材料   | Ē      | 5        |                                     |          |             |               |      |                          |     |            | 7 | 2  |
| 其他   |    |        | ,<br>F | 5        |                                     |          |             |               |      |                          |     |            | 7 | 2  |
| 立项材料 |    |        | Ļ      | Ē        | 2018-03-14 15:59 offer,备案表,<br>学习计划 |          |             |               |      | 表,                       | : 🛃 | <b>2</b> 0 |   |    |
| 结项材料 |    |        | Ţ      | <b>雪</b> |                                     |          |             |               |      |                          |     |            | - | 2  |

×

## 二、结项

本人回国后,需登录研究生信息管理系统,选择当时立项项目,进行信息编辑。

在基本信息中,填写完成日期,变更项目状态为完成,变更提交状态为已完成。点击保存。

选择项目人员、附件选项卡,人员无需添加或修改,将项目结项材料电子版(总结,成 绩单,研究成果、国外导师评语等)打包上传 🛜 到结项材料中,并编辑 🖾 备注。

×

×

完成结项录入。

### 项目信息登记

| 基本信息          | 项目人员、附件 衍生成果   | 审核意见        |            |            |            |
|---------------|----------------|-------------|------------|------------|------------|
|               |                |             | 提交状态为"已完成  | 《"系统才受理    | • 🔒 保存     |
| 项目级别          | 校级 💌           | 项目分类        | 国内外联合培养项目  | 项目子类       | 学分互认 💌     |
| 课题名称          | ***大学国内外联合培养项目 |             |            |            |            |
| 项目<br>来源单位    | 项目所在学院         | 成果形式        | 请选择        |            |            |
| 所属<br>一级学科    | 应用经济学    ▼     | 项目<br>负责人   | 本人姓名       | 负责<br>人类型  | 本校学生 💌     |
| 立项日期          | 2018-03-14     | 开始日期        | 2018-03-30 | 计划<br>完成日期 | 2018-08-31 |
| 结项日期          | 2018-09-01     | 研究类别        | 请选择 💌      | 项目状态       | 完成 💽       |
| - 导师是<br>排名第一 | 否▼             | 与学位<br>论文相关 | 否▼         | 承担任务       |            |
| 提交状<br>态      | 已完成 💌          | 备注          |            |            |            |
| 成员数量          | 1              | 登记人         | 观航式        | 登记日期       |            |
|               |                |             |            |            |            |
|               |                |             |            |            |            |
|               |                |             |            |            |            |

### 项目信息登记

| 互 | 基本信息 <b>项目人员、附件</b> 衍生成果 审核意见 |    |        |        |          |                                 |          |             |             |            |                            |               |    |   |    |
|---|-------------------------------|----|--------|--------|----------|---------------------------------|----------|-------------|-------------|------------|----------------------------|---------------|----|---|----|
|   | 项目人员                          |    |        |        |          |                                 |          |             |             |            |                            |               |    |   |    |
| ŧ | 非名                            | 姓名 | 工作单位   |        | 技术<br>职称 | 本校<br>教师                        | 在读<br>学生 | 与学位<br>论文相关 | 写师是<br>第一作者 | 承担任务       | 支配<br>经费 <mark>(</mark> 万) | 类别            | 徫  | 注 |    |
|   | 1                             | 测试 | 工商管理学院 | E      |          | 否                               | 是        | 否           | 否           |            |                            |               |    |   | 70 |
|   |                               |    |        |        |          |                                 |          |             |             |            |                            |               |    |   | ÷  |
|   | 附件材料                          |    |        |        |          |                                 |          |             |             |            |                            |               |    |   |    |
|   |                               | 材  | 料名称    | Ŀ      | :传       | 上传时间                            |          |             |             |            | 备注                         |               |    |   |    |
|   | 项目相关材料                        |    |        | ,<br>F | <u>4</u> |                                 |          |             |             |            |                            |               |    | - | 2  |
|   | 其他                            |    |        | ,<br>F | <u>5</u> |                                 |          |             |             |            | -                          | 2             |    |   |    |
|   | 立项材料                          |    |        | ļ      | 昰        | 2018-03-14 15:59 offer,备<br>学习计 |          |             |             | ,备案<br>习计划 | 表,<br>]                    | 7 🗟           | 70 |   |    |
|   |                               | 结  | 项材料    | ļ      | 是        |                                 | 20       | 18-03-14    | 4 16:13     |            | 成绩单                        | 成绩单,总结,评<br>语 |    |   | 20 |